# TATA CARA PEMBAYARAN BIAYA PENDIDIKAN MAHASISWA UNIVERSITAS ATMA JAYA YOGYAKARTA SEMESTER GENAP TAHUN AKADEMIK 2024/2025

Pembayaran melalui teller, mobile banking, internet banking dapat dilakukan di Bank Mandiri, Bank BNI, Bank BRI, Bank BPD DIY dan Bank CIMB Niaga di seluruh Indonesia. Pembayaran melalui ATM hanya bisa dilakukan di Bank Mandiri, Bank BRI, Bank CIMB Niaga, Bank BPD DIY di seluruh Indonesia, sedangkan proses pembayaran melalui ATM Bank BNI belum bisa dilakukan.

#### a) Melalui Teller

- i. Bank Mandiri
  - 1. Datang ke Cabang Bank Mandiri
  - 2. Isi slip setoran atau pindah buku
    - Langkah Pengisian Aplikasi Setoran / Transfer :
    - a. Isi Tanggal, Nama & Alamat Pembayar.
    - b. Isi penerima dengan kode 88385+NPM
    - c. Isi No.Rekening dengan BILLKEY1 cth : 88385243123456
    - d. Isi Jumlah Setoran & Terbilang.
    - e. Isi Tujuan Transaksi. Misal: Pembayaran UAJY
  - 3. Antarkan slip setoran ke teller
  - 4. Teller akan memproses & mencetak bukti pembayaran
- ii. Bank BNI
  - 1. Kunjungi Kantor Cabang/Outlet BNI terdekat
  - 2. Informasikan kepada Teller, bahwa ingin melakukan pembayaran "Virtual Account Billing"
  - 3. Serahkan Nomor Virtual Account kepada Teller (Sebutkan Kode Virtual Account Univesitas (UAJY) 34697 dan langsung diikuti Nomor Pokok Mahasiswa), Contoh : 34697243123456
  - 4. Teller melakukan konfirmasi kepada mahasiswa
  - 5. Teller memproses transaksi dengan setor tunai (tidak bisa melakukan dengan pendebetan rekening)
  - 6. Apabila transaksi Sukses, maka akan menerima bukti pembayaran dari Teller
- iii. Bank BRI

Mahasiswa/orang tua tidak perlu mengisi slip setoran, cukup menyebutkan Virtual Account UAJY **70005** langsung diikuti Nomor Pokok Mahasiswa contoh :**70005**243123456

iv. Bank CIMB Niaga

Mahasiswa/orang tua tidak perlu mengisi slip setoran, cukup menyebutkan Virtual Account UAJY **2013** langsung diikuti Nomor Pokok Mahasiswa contoh :**2013**243123456

#### v. Bank BPD DIY

Mahasiswa datang ke petugas teller dengan menyebutkan Nomor Pokok Mahasiswa dan Teller akan melayani transaksi pembayaran

## b) Melalui ATM

- i. ATM Bank Mandiri
  - 1. Masukkan kartu ATM dan PIN
  - 2. Pilih menu BAYAR
  - 3. Pilih menu LAINNYA > LAINNYA > PENDIDIKAN
  - 4. Masukkan kode Perusahaan/Institusi , yaitu "88385" (UAJY)
  - 5. Masukkan BILLKEY1 : cth : 88385243123456 (88385+NPM)
  - 6. KONFIRMASI : Tekan 1 kemudian tekan OK
  - 7. Transaksi Selesai
  - 8. Simpan Struk Pembayaran
- i. ATM Bank BRI
  - 1. Masukkan Kartu ATM Bank BRI
  - 2. Pilih Bahasa > masukkan Nomor PIN
  - 3. Pilih menu briva
  - Masukkan Nomor Kode bayar/Kode VA (70005) + NPM (243123456) Contoh : 70005243123456
  - 5. Di Layar Monitor ATM akan muncul detail pembayaran > konfirmasi pembayaran > OK > selesai
- iii. ATM bank CIMB Niaga
  - 1. Masukkan (hanya) Kartu CIMB Niaga (selain Kartu ATM CIMB tidak bisa) di mesin ATM Bank CIMB Niaga
  - 2. Masukkan nomor PIN
  - 3. Pilih Menu Pembayaran > Lanjut
  - 4. Pilih Menu Virtual Account (VA)
  - 5. Masukkan nomor Virtual Account UAJY **2013** langsung diikuti Nomor Pokok Mahasiswa contoh :**2013**243123456 Dan masukkan angka sesuai tagihan yang muncul
  - 6. Periksa kembali detail pembayaran kemudian pilih Ok
- iv. ATM Bank BPD DIY
  - 1. Masukkan Kartu ATM Bank BPD DIY di Mesin ATM Bank BPD DIY
  - 2. Pilih Bahasa kemudian masukkan Nomor PIN
  - 3. Pilih menu Pembayaran
  - 4. Pilih menu Layanan Pendidikan
  - 5. Pilih menu Universitas
  - 6. Pilih UAJY

- 7. Memasukkan NPM
- 8. Lanjutkan hingga pembayaran selesai di proses
- 9. Simpan bukti pembayaran

## c) Melalui mobile banking

#### . Bank Mandiri (Livin)

- 1. Buka aplikasi livin' di handphone
- 2. Masukkan user id dan pin di halaman log in
- 3. Pilih menu BAYAR
- 4. Pilih menu PENDIDIKAN > Universitas Atma Jaya Yogyakarta (88385)
- 5. Masukkan No VA > masukkan NPM (contoh : 243123456)
- 6. Tekan LANJUT > KONFIRMASI
- 7. Masukkan PIN Banking kemudian tekan OK
- Transaksi Selesai
- ii. Bank BNI
  - 1. Akses BNI Mobile Banking dari handphone
  - 2. Pilih menu "Transfer"
  - 3. Pilih menu "Virtual Account Billing" kemudian pilih Rekening Debet
  - 4. Masukkan Kode Virtual Account Univesitas (UAJY) 34697 dan langsung diikuti Nomor Pokok Mahasiswa (Contoh : 34697243123456) pada menu "Input Baru" dan tidak usah memasukkan Nama. Langsung tekan Lanjut transaksi
  - 5. Tagihan yang harus dibayarkan akan muncul pada layar konfirmasi
  - 6. Konfirmasi transaksi dan masukkan password transaksi
  - 7. Pembayaran telah berhasil

## iii. Bank BRIMO

- 1. Buka aplikasi BRIMO
- 2. Isi Username dan password
- 3. Pilih menu briva > tambah transaksi baru
- 4. Masukkan Nomor Kode Pembayaran 70005 langsung diikuti NPM > Lanjutkan
- Contoh : (Nomor Kode VA: 70005243123456)
- 5. Muncul detail tagihan pembayaran mahasiswa
- 6. Pilih konfirmasi pembayaran > Ok
- iv. Bank CIMB Niaga
  - 1. Login ke Octo Mobile
  - 2. Pilih Menu Transfer
  - 3. Pilih Transfer to Other CIMB Niaga Account
  - 4. Pilih rekening sumber : CASA atau Rekening Ponsel
  - 5. Masukkan nomor Virtual Account UAJY 2013 langsung diikuti Nomor Pokok Mahasiswa contoh :2013243123456
  - 6. Masukkan jumlah pembayaran sesuai tagihan
  - 7. Konfirmasi pembayaran yang ditampilkan pada layar
  - 8. Masukkan Pin Mobile Banking, kemudian klik Submit
- v. Bank BPD DIY
  - 1. Pilih menu Transfer
  - 2. Pilih Bank Tujuan
  - 3. Memasukkan rekening tujuan : 701759(Kode UAJY) + NPM
  - 4. Memasukkan nominal transfer
  - 5. Menampilkan konfirmasi transfer, jika sudah sesuai pilih transfer

## d) Melalui Internet Banking

- i. Bank BNI
  - 1. Ketik alamat https://ibank.bni.co.id kemudian klik "Enter"
  - 2. Masukkan User ID dan Password
  - 3. Pilih menu "Transfer"
  - 4. Pilih menu "Virtual Account Billing"
  - Masukkan Kode Virtual Account Univesitas (UAJY) 34697 dan langsung diikuti Nomor Pokok Mahasiswa (Contoh: 34697243123456) yang hendak dibayarkan. Lalu pilih rekening debet yang akan digunakan. Kemudian tekan "Lanjut"
  - 6. Tagihan yang harus dibayarkan akan muncul pada layar konfirmasi
  - 7. Masukkan Kode Otentifikasi Token
  - 8. Pembayaran telah berhasil
- ii. Bank CIMB Niaga
  - 1. Login ke Octo Click
  - 2. Pilih Menu Transfer
  - 3. Pilih Transfer > Transfer to Virtual Account
  - 4. Pilih **Rekening Sumber Dana/Source of Fund** kemudian masukkan nomor Virtual Account UAJY **2013** langsung diikuti Nomor Pokok Mahasiswa (contoh :**2013**243123456) dan pilih **Continue to verify details**
  - 5. Nomor, nama Virtual Account dan jumlah billing akan ditampilkan pada layar untuk diverifikasi
  - 6. Pilih send OTP, OTP akan dikirimkan ke nomor HP yang terdaftar
  - 7. Input no OTP, tekan tombol Confirm
  - 8. Konfirmasi pembayaran pada layar

- e) Pembayaran dari Bank Lain (Mobile Banking)
  - i. Dari Bank Lain ke Bank BRI

Pilih menu transfer > masukkan kode transfer antar bank "002" BRI > diikuti kode bayar pembayaran "70005" > diikuti NPM "243123456" (contoh : **00270005**243123456) > lanjut input nominal sesuai tagihan pembayaran (bisa dilihat di SIATMA, contoh : Rp 4.000.000,-) > proses pembayaran "Ok" > selesai

- ii. Bank BCA ke Bank Persepsi UAJY
  - 1. Pilih BCA Mobile > Masukkan kode akses/pin
  - 2. Pilih menu m-Transfer > pilih Daftar Transfer > Antar Bank > Masukkan No. rekening dan Pilih Bank > Send > muncul Nama Rekening > Masukkan Pin > Ok
  - Pilih menu Transfer > Antar Bank > masukkan informasi Bank dan rekening yang dimasukkan ketika simpan data di Daftar Transfer, jumlah uang (harus sesuai dengan tagihan di SIATMA), masukkan Layanan Transfer Realtime Online (6.500), masukkan berita/keterangan > Send > Ok > Masukkan pin > Ok > selesai
- f) Konfirmasi pembayaran dapat menghubungi Sub Bagian Penerimaan Kantor Keuangan, telephone (0274) 487711 Eks. 2124/2125 call center 0821.3642.2418 pada jam kerja (Senin s/d Jumat, Pkl.08.00 - 14.45)